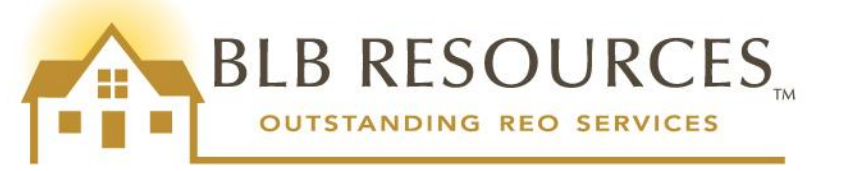

| FHA Case #:     | Today's Date:              |
|-----------------|----------------------------|
| Full Address:   |                            |
| Inspection Type |                            |
| Inspector Name: | Inspector Phone<br>Number: |

## **Digital Photo Addendum**

Instructions: Place cursor into the top of each box and then drag & drop images from Windows Explorer into box. To add information to a box, click the space above text line. If photo does not fit properly, right click on the photo, click "format picture" go to the size tab in this window and put the height as 2.12

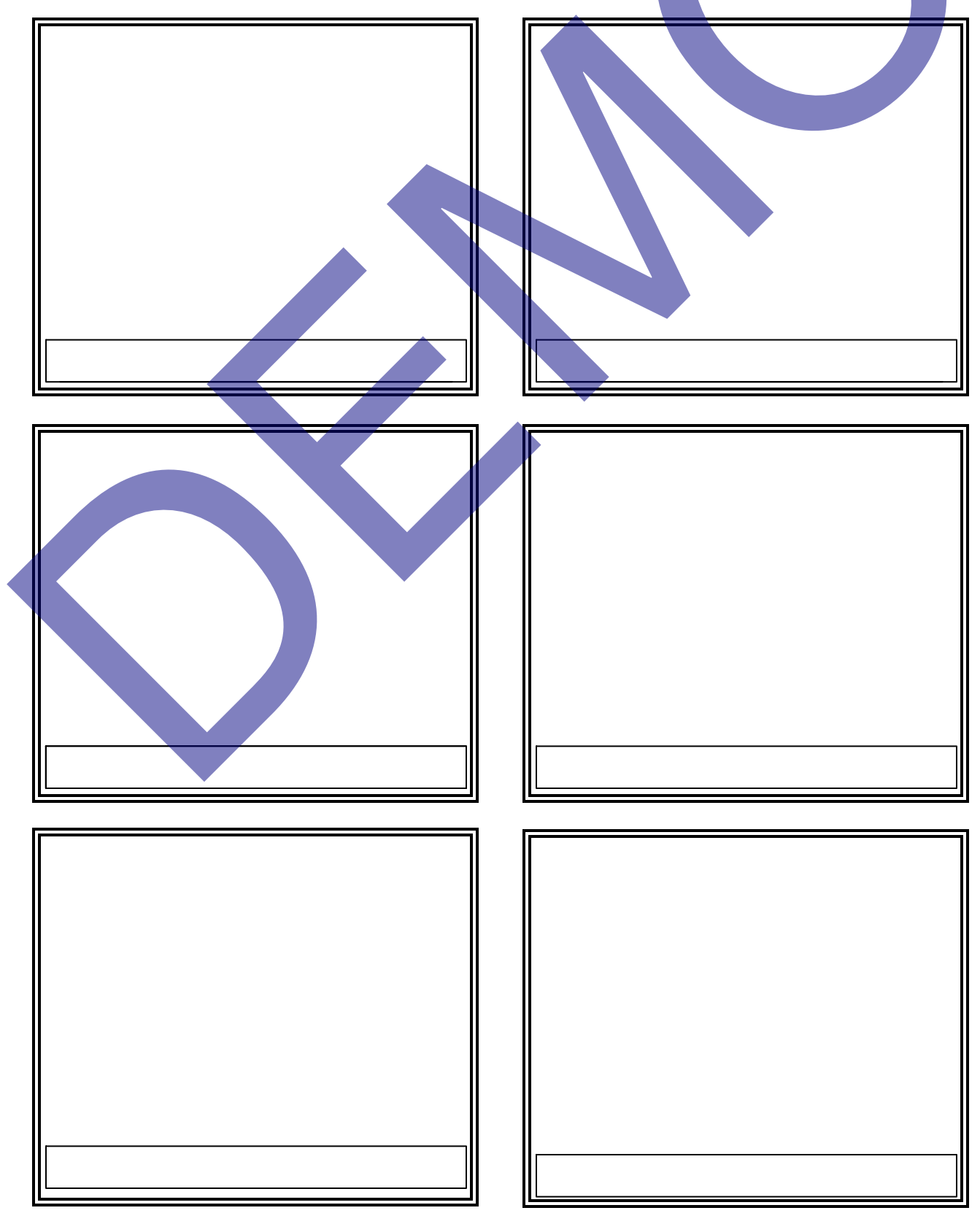

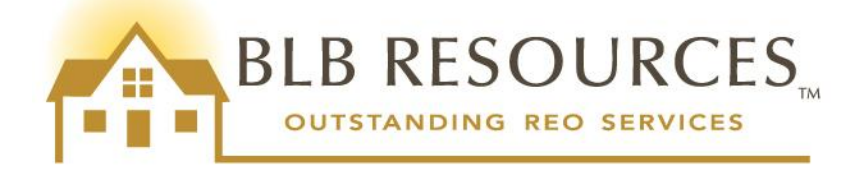

## **Digital Photo Addendum Cont...**

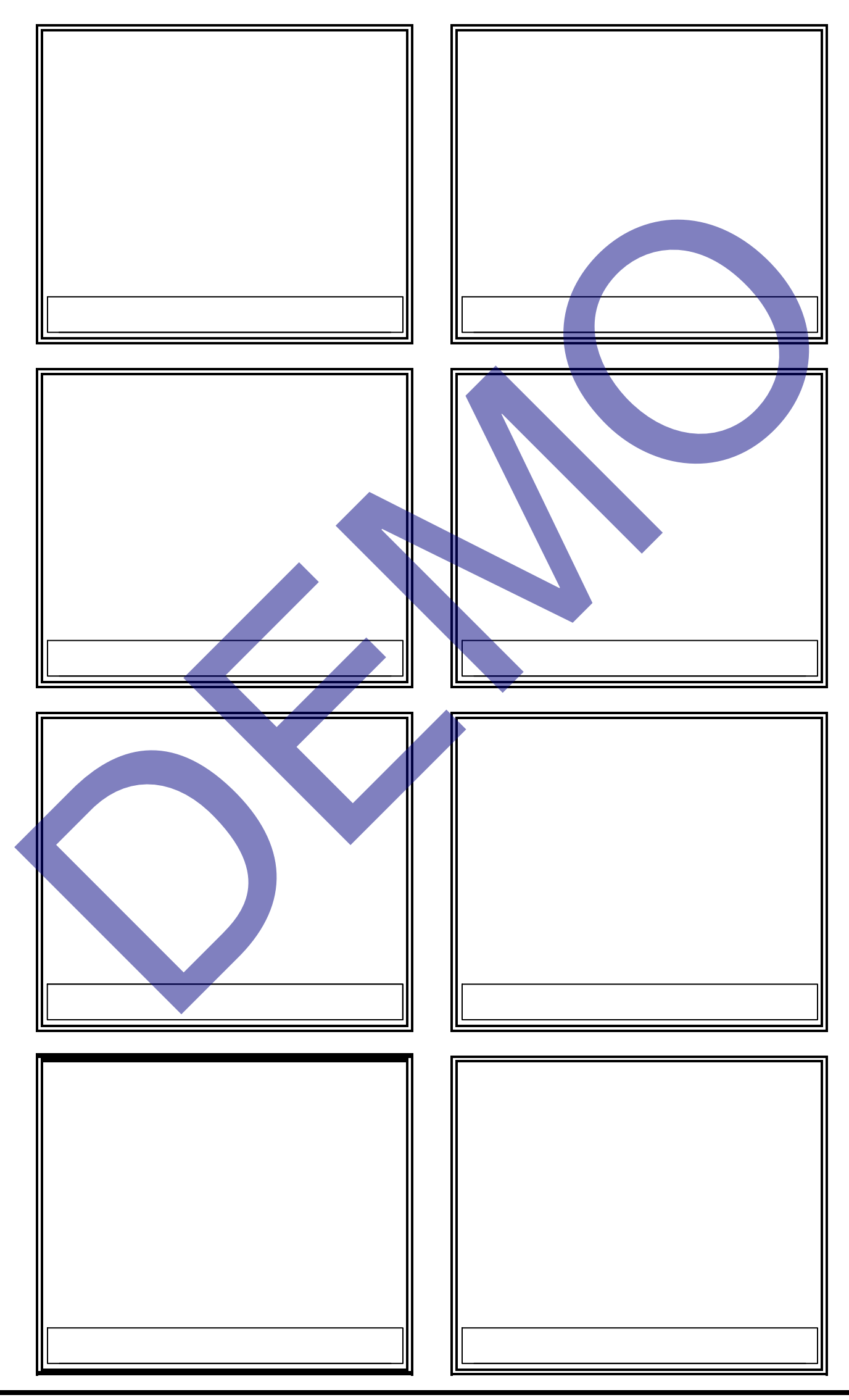

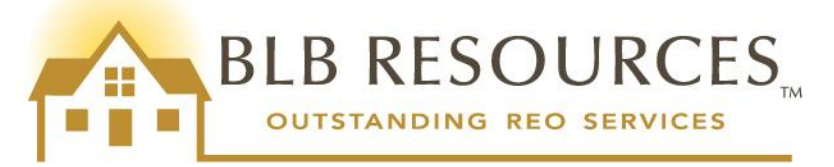

## **Digital Photo Addendum Cont...**

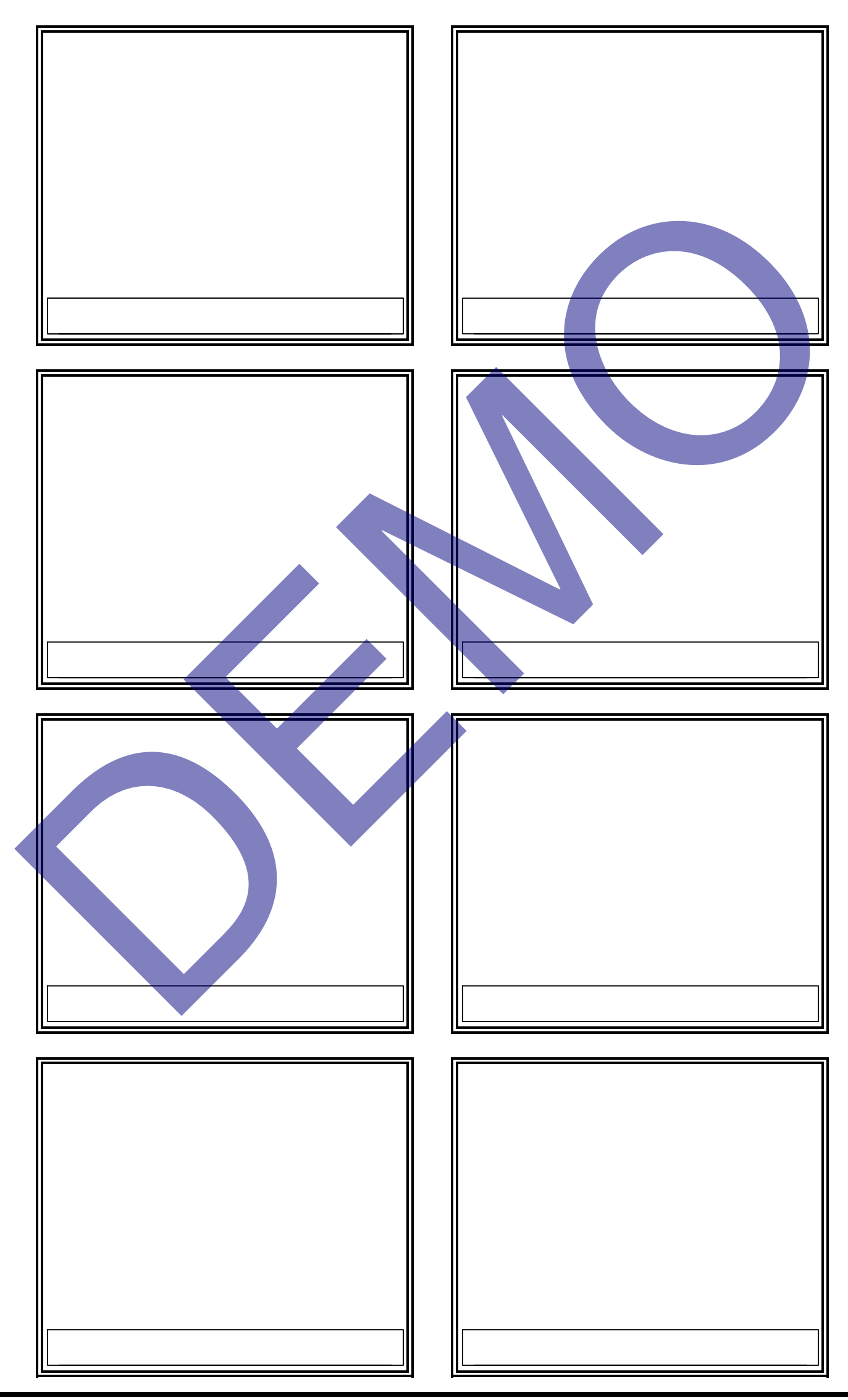